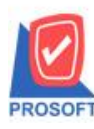

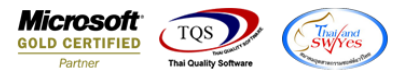

Database :

Version: 10.

Branch :

# ระบบ Sales Order

≽ รายงานรับเงินมัดจำสามารถ Design เพิ่มแสดง Column รหัสพนักงานขาย และชื่อพนักงานขายได้

1.เข้าที่ระบบ Sales Order > SO Reports > รายงานรับเงินมัคจำ

# Prosoft WINSpeed

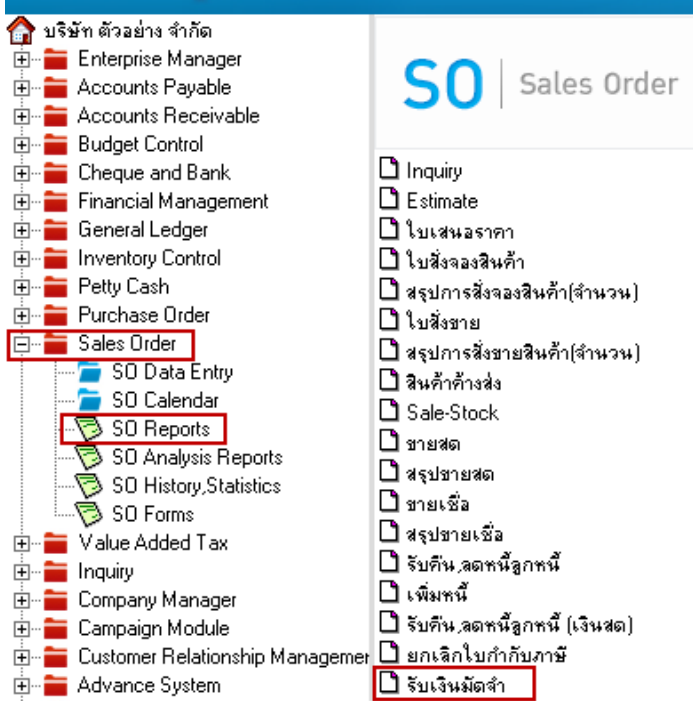

2. เลือก Range Option ที่ต้องการคูรายงาน Click > OK

| Ē | 🗐 รายงานรายวันรับเงินมัดจำ                                                                                  |                                                        |                                       |                      |                 |  |  |  |  |  |  |
|---|----------------------------------------------------------------------------------------------------|--------------------------------------------------------|---------------------------------------|----------------------|-----------------|--|--|--|--|--|--|
|   | Report Options<br>รายงานแบบ<br>Date Options<br>จากวันที่<br>จากเจชที่เอกสาร<br>จากรพัสจูกค้า<br>จากรพัส Job | <mark>(เรียงตามวินท์เอ</mark><br>๋ แจกแจง<br>Today<br> | กสาร<br>(<br>ถึง<br>ถึง<br>ถึง<br>ถึง | ) สรุป<br>05/11/2563 |                 |  |  |  |  |  |  |
|   | Range Import SQI                                                                                            | -                                                      |                                       | 📝 ок                 | <b>∏</b> +Close |  |  |  |  |  |  |

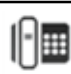

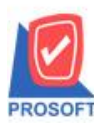

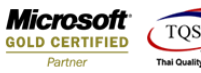

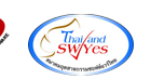

#### 3.เลือก Icon Design

| Report T           | ool View          | Wind                 | ow H       | lelp       |             |            |       |          |       |            |                  |              |             |      |            |         |        |           |             | - 8    |
|--------------------|-------------------|----------------------|------------|------------|-------------|------------|-------|----------|-------|------------|------------------|--------------|-------------|------|------------|---------|--------|-----------|-------------|--------|
| 3 🚳 🗸              | <b>%</b> ▼        | 2 🔞                  | <b>X</b> 2 | <b>X</b> ( | <b>e</b> 4  |            | - 0   | ₽        | \$    | \$         | 5 ⊟ 0            | □ 🗆   ×      | Resize: 100 | % 🔻  | ] Zoom: 10 | )0% 🔻   |        |           |             |        |
|                    |                   |                      |            |            |             |            |       |          |       |            |                  |              |             |      |            |         |        |           |             |        |
|                    |                   |                      |            |            |             |            |       |          |       |            | บริษัท ตัวอะ     | บ่าง จำกัด   |             |      |            |         |        |           |             |        |
|                    |                   |                      |            |            |             |            |       | รายงา    | านราย | ມວັນຮັบເຈົ | ในมัดจ่า - เรียง | ตามวันที่เอก | สาร (แบบแจก | 194) |            |         |        |           |             |        |
| พิมพ์วันที่: os พะ | ฤศจิกายน 2563     | ( <b>38</b> 1: 17:05 |            |            |             |            |       |          |       |            |                  |              |             |      |            |         |        |           |             | ,      |
| วันที่เอกสาร       | ้<br>เลขที่เอกสาร | เลขที่ใบ             | มกำกับ     | ชื่อลูก    | เค้า        |            | จำ    | นวนเงิน  | 1     | ภาษีขาย    | รวมทั้งสิ้น      | . ถูกหัก ณ 1 | ที่อ่าย เจิ | นสด  | เช็ค       | ค่าธรรม | เนี่ยม | เงินโอน   | รายได้อื่นๆ | ค่าใช้ |
| เลขที่เช็ค         | วันที่            | บนเช็ค               | เช็ครนา    | คาร        |             |            | สาขา  |          |       |            | 4                | านวนเงิน     |             |      |            |         |        |           |             |        |
| 15/01/2552         | RD5201-000        | 01 RD520             | 1-00001    | ท้างทุ้    | นส่วนจำ     | กัด คม เอ็ | น 10  | 0,000.00 | )     | 7,000.00   | 107,000.00       | )            | 107,00      | 0.00 |            |         |        |           |             |        |
| รวม                | เประจำวัน         | 1                    | รายศ       | 115        |             | รวมเจ้     | ัน 10 | 0,000.00 | )     | 7,000.00   | 107,000.00       | )            | 107,00      | 0.00 |            |         |        |           |             |        |
| 20/01/2552         | RD5201-000        | 02 RD520             | 1-00002    | บริษัท     | า จีเนียลต์ | ถีไซน์ แอน | u: 1  | 0,000.00 | )     | 700.00     | 10,700.00        | )            | 10,70       | 0.00 |            |         |        |           |             |        |
| รวม                | เประจำวัน         | 1                    | รายศ       | าาร        |             | รวมเงิ     | น 10  | 0,000.00 | )     | 700.00     | 10,700.00        | )            | 10,70       | 0.00 |            |         |        |           |             |        |
| 25/01/2552         | RD5201-000        | 03 RD520             | 1-00003    | บริษัท     | าคอนเวเ     | ยอร์เอ็มเ  | ua :  | 1,000.00 | )     | 70.00      | 1,070.00         | )            | 1,07        | 0.00 |            |         |        |           |             |        |
| รวม                | เประจำวัน         | 1                    | รายศ       | การ        |             | รวมเงิ     | น :   | 1,000.00 | )     | 70.00      | 1,070.00         | )            | 1,07        | 0.00 |            |         |        |           |             |        |
| 15/02/2552         | RD5202-000        | 01 RD520             | 2-00001    | บริษัท     | า คาร์ดิแน  | เล เฮลท์ 2 | 2 5   | 0,000.00 | )     | 3,500.00   | 53,500.0         | )            |             |      |            |         |        | 53,500.00 |             |        |
| รวม                | เประจำวัน         | 1                    | รายศ       | การ        |             | รวมเงิ     | น 50  | 0,000.00 | )     | 3,500.00   | 53,500.0         | )            |             |      |            |         |        | 53,500.00 |             |        |
| 05/03/2552         | RD5203-000        | 01 RD520             | 3-00001    | บริษัท     | า กรุงเทท   | เผลิตเหล่  | ก 20  | 0,000.00 | 1     | 14,000.00  | 214,000.00       | )            |             |      | 214,000.00 |         |        |           |             |        |
| 1524444            | 05/0              | 3/2552               | ธนาคารเ    | กรุงคริง   | อยุรยา      |            | บางนา |          |       |            | 2                | 14,000.00    |             |      |            |         |        |           |             |        |

## 4.Click ขวา Add... > Column

| 🖪 - [    | รายงา                                                        | นรา      | ยวัน         | รับเงิ  | นมัด    | าจำ -   | เรีย   | งตาม  | มวันท์  | ้เอกส     | าร (แ        | บบแ   | จกแ  | ə.ı)]        |       |                 |      |           |      |                       |            |            |              |        |      |        |           |
|----------|--------------------------------------------------------------|----------|--------------|---------|---------|---------|--------|-------|---------|-----------|--------------|-------|------|--------------|-------|-----------------|------|-----------|------|-----------------------|------------|------------|--------------|--------|------|--------|-----------|
| . Т      | able                                                         | Exit     |              |         |         |         |        |       |         |           |              |       |      |              |       |                 |      |           |      |                       |            |            |              |        |      |        | - 8       |
| ⊒=       |                                                              | Α        | $\mathbf{i}$ | ≯       | 禈       | 2       | 1      | 0     | 20      | <u>\$</u> | <b>₽</b> ‡ : | 리 🕯   | ₽    | €            | Ð     | <b>₽</b> +      |      |           |      | Resize:               | 100% 💌     | Zoom: 100% | -            |        |      |        |           |
| <u> </u> |                                                              |          |              |         |         |         |        |       |         |           |              |       |      |              |       |                 |      |           |      |                       |            |            |              |        |      |        |           |
|          |                                                              |          |              |         |         |         |        |       |         |           |              |       |      |              |       |                 |      |           |      |                       |            |            |              |        |      |        |           |
|          | บริษัท ด้วอย่าง จำกัด                                        |          |              |         |         |         |        |       |         |           |              |       |      |              |       |                 |      |           |      |                       |            |            |              |        |      |        |           |
| 2        | รายงานรายวันรับเงินมัดจ่า - เรียงตามวันที่เอกสาร (แบบแจกแจง) |          |              |         |         |         |        |       |         |           |              |       |      |              |       |                 |      |           |      |                       |            |            |              |        |      |        |           |
|          |                                                              |          |              |         |         |         |        |       |         |           |              |       |      |              |       |                 |      |           |      |                       |            |            |              |        |      |        |           |
|          | 112/11/21                                                    | um: 05   | ndas         | 11814 2 | 563 (7  | an: 17: | 5      |       |         |           |              |       |      |              | _     |                 | _    |           |      |                       |            |            |              |        | _    |        |           |
| 4        | วันที่เส                                                     | อกสาร    | 124          | ที่เอก  | ans     | ເລຍາ    | ດ້ໃນຄຳ | กับ   | ชื่อลูก | ค้า       |              |       | จ่   | านวนเงิ      | น     | ภาษีข           | เาย  | รวมทั้งสื | น่   | อูกหัก ณ ที่อ่าย<br>- | เงินสด     | เช็จ       | กล่าธรรมเนีย | ม เงิน | โอน  | รายได้ | เอ็นๆ ค่า |
|          | នេះ                                                          | งที่เข้า | ค            |         | มันที่บ | นเช็ก   | เชิร   | าธนาห | A15     |           |              | 81    | 1911 |              |       |                 |      |           | inua | นเงิน                 |            |            |              |        | _    |        |           |
| 5        | 15/01                                                        | 2552     | RD           | 5201-   | 00001   | RD5     | 201-0  | 0001  | ท้างท้  | นส่วนจ่   | ากัด คม      | เอ็น  | 1    | 00,000.0     | 0     | 7,000.          | .00  | 107,000.0 | 0    |                       | 107,000.00 |            |              |        |      |        |           |
| 6        |                                                              | 5        | วมปร         | ะจำวัน  |         |         | 1      | \$18F | 115     |           | 508          | แจ้น  | 1    | 00,000.0     | ю     | 7 <b>,000</b> . | .00  | 107,000.0 | 0    |                       | 107,000.00 |            |              |        |      |        |           |
|          | 20/01                                                        | 2552     | RD           | 5201-   | 00002   | RD5     | 201-0  | 0002  | บริษัท  | า จีเนียะ | เดี้ไซน์เ    | อนเ   |      |              | Inser | t row           |      |           | 0    |                       | 10,700.00  |            |              |        |      |        |           |
| 7        |                                                              | 5        | วมปร         | ะจำวัน  |         |         | 1      | \$18F | าาร     |           | 528          | แงิน  |      |              | Add.  |                 |      | •         |      | Add Table             |            |            |              |        |      |        |           |
|          | 25/01                                                        | 2552     | RD           | 5201-   | 00003   | RD5     | 201-0  | 0003  | บริษัท  | าคอนเว    | แยอร์ เอ๋    | 31118 |      |              | Edit  |                 |      |           |      | Text                  |            |            |              |        |      |        |           |
|          |                                                              |          | ourle        |         |         |         |        | -     |         |           |              | 2.    |      |              | Dele  | te              |      |           |      | Line                  |            |            |              |        |      |        |           |
| 9        |                                                              | ,        | 19113        | eer m   |         | _       | 1      | 3 101 | 113     |           | 3.18         | 1411  | _    |              | Desi  | gn Rej          | port |           |      | Compute               |            |            |              | _      | _    |        |           |
|          | 15/02                                                        | 2552     | RD           | 5202-   | 00001   | RD5     | 202-0  | 0001  | บรีษัท  | າ ຄາຣໍດີແ | นล เฮลา      | ñ 22  |      | Alian Object |       |                 |      | Column    |      |                       |            | 53,500.00  |              |        |      |        |           |
| 10       |                                                              | 5        | วมปร         | ะจำวัน  |         |         | 1      | \$18F | 115     |           | 525          | แจ้น  |      | 50,000.0     | N     | 3,300.          | .00  | 33,300    | _    | Picture < Sig         | gnature>   |            |              | 53,50  | 0.00 |        |           |

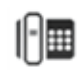

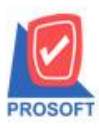

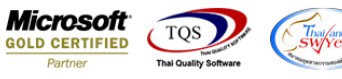

- 5. เพิ่ม Column ให้ลูกค้า Design เองคังนี้
- 1. EmpCode : รหัสพนักงาน
- 2. EmpName :ชื่อพนักงาน
- 3. EmpNameEng :ชื่อพนักงาน Eng

### จากนั้นทำการจัครูปแบบตัวอักษร ขนาดตัวอักษร ตามต้องการ ปรับตำแหน่งให้ตามต้องการ > Click OK

| े - (इ | , - [รายงานรายวันรับเงินมัดจำ - เรียงตามวันที่เอกสาร (แบบแจกแจง)] |                                                      |                                                                                                    |  |  |  |  |  |  |  |
|--------|-------------------------------------------------------------------|------------------------------------------------------|----------------------------------------------------------------------------------------------------|--|--|--|--|--|--|--|
| 💷 Tab  | ble Exit                                                          |                                                      | -                                                                                                    |  |  |  |  |  |  |  |
| 3-     | 🎟 🗛 🥆 🐕 🖬 🎑 🕅                                                     | ⊘ 🔤 喆 辟 뭐 秤 🖽 🖽 🕸 🖤                                  | Resize: 100% 💌 Zoom: 100% 💌                                                                                                    |  |  |  |  |  |  |  |
| أسبل   | 1                                                                 | 8                                                    | 15 16 17 18 19 20 21 22 23 24 25                                                                                                    |  |  |  |  |  |  |  |
|        |                                                                   |                                                      |                                                                                                    |  |  |  |  |  |  |  |
|        |                                                                   | งเริ่มัท ตัวอย่าง อ่                                 | ำอัด                                                                                                    |  |  |  |  |  |  |  |
|        |                                                                   | รายงานรายวันรับเงินหลัง เรียงอานา                    | (นี้)                                                                                                    |  |  |  |  |  |  |  |
|        |                                                                   | 8 10 4 1 K 8 10 8 K 8 D 9 K 8 V 10 1 - 580 4 V 1 M 8 |                                                                                                    |  |  |  |  |  |  |  |
| 3      | พิมพ์วันที่: os พฤศจิกายน 2563 เวลา: 17:05                        |                                                      |                                                                                                    |  |  |  |  |  |  |  |
| 1      | วันที่เอกสาร เลขที่เอกสาร เลขที่ใบเ                               | Select Column                                        | เช็ก กำะรรมเนียม เงินไอน รายได้อื่นๆ                                                                                                    |  |  |  |  |  |  |  |
| 4      | เลขที่เช็ค วันที่บนเช็ค เ                                         |                                                      |                                                                                                    |  |  |  |  |  |  |  |
| 5      | 15/01/2552 RD5201-00001 RD5201-                                   | ারীan Column 🛛 🐼 empcode : !                         | -                                                                                                    |  |  |  |  |  |  |  |
|        | รวมประจำวัน 1                                                     | Band header ▼ 😼 mycolumn_1                           |                                                                                                    |  |  |  |  |  |  |  |
|        | 20/01/2552 RD5201-00002 RD5201-                                   | ăpons Center ▼ Tag                                   |                                                                                                    |  |  |  |  |  |  |  |
| 7      | รามประจำวับ 1                                                     | nan None ▼ sniµani [general]                         |                                                                                                    |  |  |  |  |  |  |  |
| 1      |                                                                   | Stule Edit TueTur                                    | pe] ▼ 13                                                                                                    |  |  |  |  |  |  |  |
| 8      | 25/01/2552 RD5201-00003 RD5201                                    |                                                      |                                                                                                    |  |  |  |  |  |  |  |
| 9      | รวมประจำวัน 1                                                     |                                                      |                                                                                                    |  |  |  |  |  |  |  |
|        | 15/02/2552 RD5202-00001 RD5202                                    |                                                      | 3993                                                                                                    |  |  |  |  |  |  |  |
| 10     | รวมประจำวัน 1                                                     | #1017E13000                                          | 53,500.00                                                                                                    |  |  |  |  |  |  |  |
| Ready  | Page: 1/1 dr_soearn                                               | 🗑 OK 💵 Close                                         | ลังโปร่งใส (Transparent)                                                                                                    |  |  |  |  |  |  |  |
|        |                                                                   |                                                      | and the second second s |  |  |  |  |  |  |  |

### 6. Click > Exit Design Mode เพื่อออกจากโหมด Design

| 🗟 - [ | 📴 - [รายงานรายวันรับเงินมัดจำ - เรียงตามวันที่เอกสาร (แบบแจกแจง)] |                         |                               |            |                      |                   |          |            |                             |            |            |              |           |             |
|-------|-------------------------------------------------------------------|-------------------------|-------------------------------|------------|----------------------|-------------------|----------|------------|-----------------------------|------------|------------|--------------|-----------|-------------|
| Ta    | Table Exit                                                        |                         |                               |            |                      |                   |          |            |                             |            |            |              |           |             |
| 3-    | 🔳 A                                                               | くなる                     | 🔍 🔁 ८                         | 2 🔯        | 바 명 행                | ¥7 🖽 I 🗄          | ₽ 🗣      |            | Resize                      | e 100% 💌   | Zoom: 100% | •            |           |             |
|       |                                                                   |                         |                               |            |                      |                   |          |            |                             |            |            |              |           |             |
|       |                                                                   |                         |                               |            |                      |                   |          |            |                             |            |            |              |           |             |
|       | บริษัท ตัวอย่าง งำกัด                                             |                         |                               |            |                      |                   |          |            |                             |            |            |              |           |             |
| 2     | รายงานรายวันรับเงินมัดจำ - เรียงตามวันที่เอกสาร (แบบแจกแจง)       |                         |                               |            |                      |                   |          |            |                             |            |            |              |           |             |
|       |                                                                   |                         |                               |            |                      |                   |          |            |                             |            |            |              |           |             |
|       | ท่มทำวินท่: 05 "                                                  | เฤศจิกายน 2563 เวเ      | an: 17:05                     |            |                      |                   | 4        |            |                             |            |            |              |           |             |
| 4     | วันทีเอกสาร<br>เองเพิ่เสีย                                        | เลขทีเอกลาร<br>อันชื่น: | เลขที่ไบกำกับ<br>นเลือดเสือรา | ชื่อลูกค์  | 1                    | จำนวนเงิน<br>(าะก | ภาษีขาย  | รวมทั้งสิน | อูกทัก ณ ที่จ่าย<br>นวมเงิน | เงินสด     | เชิด       | ค่าธรรมเนียม | เงินไอน   | รายใต้อื่นๆ |
|       |                                                                   |                         |                               |            |                      |                   |          |            | *****                       |            |            |              |           |             |
| 5 =   | 15/01/2552                                                        | RD5201-00001            | RD5201-0000                   | 1 ทางทุน   | สวนอากด คม เอน       | 100,000.00        | 7,000.00 | 107,000.00 |                             | 107,000.00 |            |              |           |             |
| 6     | 51                                                                | มประจำวัน               | 1 ទា                          | ยการ       | รวมเงิน              | 100,000.00        | 7,000.00 | 107,000.00 |                             | 107,000.00 |            |              |           |             |
|       | 20/01/2552                                                        | RD5201-00002            | RD5201-0000                   | 2 บริษัทจ์ | อี่เนี่ยลดีใชน์ แอนเ | 10,000.00         | 700.00   | 10,700.00  |                             | 10,700.00  |            |              |           |             |
| 7     | 51                                                                | มประจำวัน               | 1 ទា                          | ยการ       | รวมเงิน              | 10,000.00         | 700.00   | 10,700.00  |                             | 10,700.00  |            |              |           |             |
| 8     | 25/01/2552                                                        | RD5201-00003            | RD5201-0000                   | 3 บริษัทส  | กอนเวเยอร์ เอ็ม แล   | 1,000.00          | 70.00    | 1,070.00   |                             | 1,070.00   |            |              |           |             |
|       | 5'                                                                | มประจำวัน               | 1 ទា                          | ยการ       | รวมเงิน              | 1,000.00          | 70.00    | 1,070.00   |                             | 1,070.00   |            |              |           |             |
| 9     | 15/02/2552                                                        | RD5202-00001            | RD5202-0000                   | 1 บริษัทส  | การ์ดีแนล เฮลท์ 22   | 50,000.00         | 3,500.00 | 53,500.00  |                             |            |            |              | 53,500.00 |             |
| 10    | s                                                                 | มประจำวัน               | 1 ទា                          | ยการ       | รวมเงิน              | 50,000.00         | 3,500.00 | 53,500.00  |                             |            |            |              | 53,500.00 |             |

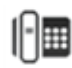

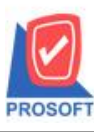

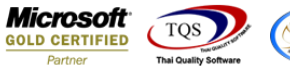

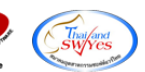

7.เลือก Tool > Save Report...

| 🕽 - [รายงานร                                            | ายวันรับเงินมัดจำ - เรียงตามวัง  | นที่เอกสาร (แบง  | มแจกแจง)]  |                                              |                |               |              | Spilate New       | -         |           |
|---------------------------------------------------------|----------------------------------|------------------|------------|----------------------------------------------|----------------|---------------|--------------|-------------------|-----------|-----------|
| 🖳 Report 🔲                                              | ool View Window Help             |                  |            |                                              |                |               |              |                   |           |           |
| 🔍 🔬 🖪                                                   | Sort                             | 💾 🚺 📟            | 🚯 🕪 <      | <b>▶                                    </b> | ☜ ⊟ □□         |               | Resize: 100% | - Zoom: 100% -    |           |           |
|                                                         | Filter                           |                  |            |                                              |                |               |              |                   |           |           |
|                                                         | Save As                          |                  |            |                                              | มริงัท ตัววงใน |               |              |                   |           |           |
|                                                         | Save As Report                   |                  |            |                                              | บรษาเพรียมต    | เจ บ เทศ<br>  |              |                   |           |           |
|                                                         | Save Report                      |                  |            |                                              |                |               |              |                   |           |           |
| พิมพ์วันที่: c                                          | Manage Report                    |                  |            |                                              |                |               |              |                   |           |           |
| วันที่เอกส                                              | Save As Excel                    |                  | จำนวนเงิน  | ภาษีขาย                                      | รวมทั้งสิ้น    | อกหัก ณ ที่จ่ | าย เงินสด    | เช็ก ค่าธรรมเนียม | เงินโอน   | รายได้อื่ |
| เลขที่เร                                                | Excel                            | สาร              | U1         |                                              | จำา            | มวนเงิน       |              |                   |           |           |
| 15/01/255                                               | Export !                         | นจำกัด คม เอ็น   | 100,000.00 | 7,000.00                                     | 107,000.00     |               | 107,000.00   |                   |           |           |
|                                                         | Import !                         | รวมเงิน          | 100,000.00 | 7,000.00                                     | 107,000.00     |               | 107,000.00   |                   |           |           |
| 20/01/255                                               | Font                             | โยสดีไซน์ แอนะ   | 10,000.00  | 700.00                                       | 10,700.00      |               | 10,700.00    |                   |           |           |
|                                                         | Design                           | รวมเงิน          | 10,000.00  | 700.00                                       | 10,700.00      |               | 10,700.00    |                   |           |           |
| 25/01/255                                               | Select Column                    | นเวเยอร์ เอ็ม แล | 1,000.00   | 70.00                                        | 1,070.00       |               | 1,070.00     |                   |           |           |
|                                                         | Hide Report Header               | รวมเงิน          | 1,000.00   | 70.00                                        | 1,070.00       |               | 1,070.00     |                   |           |           |
| 15/02/255                                               | Calculator                       | ดีแนล เฮลท์ 22   | 50,000.00  | 3,500.00                                     | 53,500.00      |               |              |                   | 53,500.00 |           |
| 5.01                                                    | ประจำวัน 1 รายการ                | รวมเงิน          | 50,000.00  | 3,500.00                                     | 53,500.00      |               |              |                   | 53,500.00 |           |
| 05/03/2552                                              | RD5203-00001 RD5203-00001 บริษัท | กรุงเทพผลิตเหล็ก | 200,000.00 | 14,000.00                                    | 214,000.00     |               |              | 214,000.00        |           |           |
| 1524444 05/03/2552 ธนาตารกรุงศรีอยุธยา บางนา 214,000.00 |                                  |                  |            |                                              |                |               |              |                   |           |           |
|                                                         |                                  |                  |            |                                              |                |               |              |                   |           |           |

8.เลือก Library ที่ต้องการบันทึกรายงาน > Click เลือกถามเมื่อให้ดึงรายงานต้นฉบับ ในกรณีที่จะบันทึกสร้างรายงานใหม่ > Click Icons รูปแผ่นดิสก์ เพื่อทำการบันทึกรายงานใหม่ Click > OK

| Save Report                              | ×                                           |
|------------------------------------------|---------------------------------------------|
| Path เก็บรายงาน                          | 🗖 กามเมื่อให้ดึงรายงานต้นฉบับ 📕             |
| C:\Program Files (x86)\Prosoft\WINSpeed\ |                                             |
| 1 report.pbl                             |                                             |
|                                          |                                             |
|                                          |                                             |
|                                          |                                             |
|                                          |                                             |
|                                          |                                             |
|                                          |                                             |
|                                          |                                             |
|                                          |                                             |
| สร้างที่เก็บใหม่                         | บันทึกรายงาน                                |
| Path ไหม่                                | ชื่อที่เก็บ dr_soearnest_enumerate_docudate |
| ชื่อที่เก็บ report.pbl 🎬                 | หมายเหตุ [prosoft][SP-ACC-PC][05/11/2020]   |
|                                          |                                             |
| Neport SQL                               |                                             |
|                                          |                                             |
|                                          |                                             |

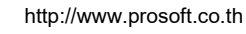

10